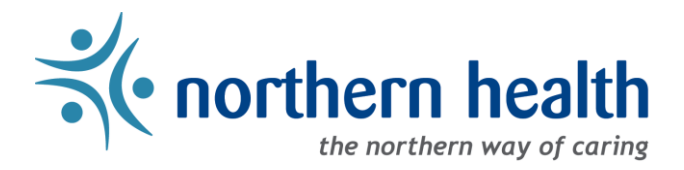

# mySchedule - Employee Features Overview

### Introduction

mySchedule offers Northern Health employees a variety of tools and features, from schedule information, to shift booking and the Annual Vacation selection process. This document collects links to instructions on using mySchedule's key employee features.

Sections:

- <u>View Your Schedule</u>
- <u>View Your Department and Position Information</u>
- Employee Absence Reporting Line
- <u>Setting Notification Preferences</u>
- <u>Applying for Shifts via mySchedule</u>
- <u>Applying for Annual Vacation</u>

#### 1. View Your Schedule

- How to View My Schedule
- How to View My Unit Schedule

#### 2. View Your Department and Position Information

- How to View My Information
- How to View My Positions

#### 3. Employee Absence Reporting Line

- How to Use mySchedule Quick Dial EARL
- <u>mySchedule EARL Script</u>

### 4. Setting Notification Preferences

- How to Change Smart Call Preferences
- How to Review Shift Notifications

# 5. Applying for Shifts via mySchedule

- How to Apply for Shifts and Blocks
- <u>How to Apply for Partial Shifts</u>
- How to Check My Submissions
- How to Withdraw Submissions
- How to Review Closed Offers
- List of Responses to Applications

# 6. Applying for Annual Vacation

- How to Apply for Annual Vacation
- Annual Vacation FAQ